## ES-3117 G/R/C/S/V - XA

17" Open-Frame LCD Monitor withAnti-glare Glass/ Resistive / Capacitive / 3mm SAW /6 mm Vandal Proof SAW Touchscreens

# **Copyright Notice**

Advantech Co., Ltd copyrights this document. All rights are reserved. Advantech Co., Ltd. reserves the right to make improvements to the products described in this manual at any time. Specifications are thus subject to change without notice.

No part of this manual may be reproduced, copied, translated, or transmitted in any form or by any means without the prior written permission of Advantech Co., Ltd. Information provided in this manual is intended to be accurate and reliable. However, Advantech Co., Ltd. assumes no responsibility for its use, not for any infringements upon the rights of third parties that may result from its use.

All brand and product names mentioned herein are trademarks or registered trademarks of their respective holders.

# FCC Class A

This equipment has been tested and found to comply with the limits for a Class A digital device, pursuant to Part 15 of the FCC Rules. These limits are designed to provide reasonable protection against harmful interference when the equipment is operated in a commercial environment. This equipment generates, uses and can radiate radio frequency energy. If not installed and used in accordance with this user's manual, it may cause harmful interference to radio communications. Operation of this equipment in a residential area is likely to cause harmful interference, in which case the user will be required to correct the interference at his own expense.

1st Edition Printed in Taiwan September 2004

# Packing List

Before installing your equipment, make sure that the following materials have been received:

- ES-3117G-XA or ES-3117R-XA or ES-3117C-XA or ES-3117S-XA or ES-3117V-XA
- Accessory box, including:
  - CD for ES-3117G/R/C/S/V-XA Driver
  - 12V DC Power adapter
  - 2-wire Power cord for adapter
  - 1.8 m VGA cable
  - 1.8 m RS-232 cable for

If any of these items are missing or damaged, contact your distributor or sales representative immediately.

### **Additional Information and Assistance**

- 1. Visit the Advantech web sites at **www.advantech.com** or **www.advantech.com.tw** where you can find the latest information about the product.
- 2. Contact your distributor, sales representative, or Advantech's customer service center for technical support if you need additional assistance. Please have the following information ready before you call:
  - Product name and serial number
  - Description of your peripheral attachments
  - Description of your software (operating system, version, application software, etc.)
  - A complete description of the problem
  - The exact wording of any error messages

# Safety Instructions

- 1. Read these safety instructions carefully.
- 2. Keep this User's Manual for later reference.
- 3. Disconnect this equipment from any AC outlet before cleaning. Use a damp cloth. Do not use liquid or spray detergents for cleaning.
- 4. For plug-in equipment, the power outlet socket must be located near the equipment and must be easily accessible.
- 5. Keep this equipment away from humidity.
- 6. Put this equipment on a reliable surface during installation. Dropping it or letting it fall may cause damage.
- 7. The openings on the enclosure are for air convection. Protect the equipment from overheating. DO NOT COVER THE OPENINGS.
- 8. Make sure the voltage of the power source is correct before connecting the equipment to the power outlet.
- 9. Position the power cord so that people cannot step on it. Do not place anything over the power cord.
- 10. All cautions and warnings on the equipment should be noted.
- 11. If the equipment is not used for a long time, disconnect it from the power source to avoid damage by transient over voltage.
- 12. Never pour any liquid into an opening. This may cause fire or electrical shock.
- 13. Never open the equipment. For safety reasons, the equipment should be opened only by qualified service personnel.
- 14. If one of the following situations arises, get the equipment checked by service personnel:
  - a. The power cord or plug is damaged.
  - b. Liquid has penetrated into the equipment.
  - c. The equipment has been exposed to moisture.
  - d. The equipment does not work well, or you cannot get it to work according to the user's manual.
  - e. The equipment has been dropped and damaged.
  - f. The equipment has obvious signs of breakage.
- DO NOT LEAVE THIS EQUIPMENT IN AN UNCONTROLLED ENVIRONMENT WHERE THE STORAGE TEMPERATURE IS BELOW -20°C (-4°F) OR ABOVE 60°C (140°F). THIS MAY DAMAGE THE EQUIPMENT.

# Contents

| Chapte | er 1 General Information                                  | 2  |
|--------|-----------------------------------------------------------|----|
| 1.1    | Introduction                                              | 2  |
| 1.2    | Product Features                                          | 2  |
| 1.3    | VGA Signal                                                | 3  |
| 1.4    | LCD Specification                                         | 5  |
| 1.5    | Touchscreen Specification                                 | 7  |
| 1.6    | External AC Power Adapter                                 | 8  |
| 1.7    | Environment                                               | 8  |
| Chapte | er 2 System setup                                         | 10 |
| 2.1    | Introduction                                              | 10 |
| 2.2    | Preparing for First-time Use                              | 10 |
| 2.3    | I/O arrangement                                           | 10 |
|        | Figure 2-1: Rear view of the ES-3117R/C/S/V               | 10 |
| 2.4    | Installation Procedure                                    | 10 |
| 2.5    | OSD Control                                               | 11 |
| 2.6    | Enable the Capacity Touchscreen driver (ES-3117C-XA       | 13 |
| 2.7    | Enable the Resistive Touchscreen driver (ES-3117R-XA      | 14 |
| 2.8    | Enable the SAW Touchscreen driver (ES-3117S-XA)           | 14 |
| 2.9    | Enable the 6mm Touchscreen driver (ES-3117V-XA)           | 15 |
| Chapte | er 3 Specification                                        | 17 |
| 3.1    | Introduction                                              | 17 |
| 3.2    | Mechanical Dimension                                      | 18 |
|        | Figure 3-1: Dimensions of the ES-3117G/R/C/S/V–XA         | 18 |
| 3.3    | Cut-out Dimension for ES-3117 G/R/C/S/V-XA Rear Mounting  | 19 |
|        | Figure 3-2: ES-3117 G/R/C/S/V–XA dimensions of cut-off    | 19 |
| 3.4    | Mounting guide                                            | 20 |
|        | Figure 3-3: Rear mounting of the ES-3117 G/R/C/S/V-XA     | 20 |
| 3.5    | Mounting guide                                            | 21 |
|        | Figure 3-4: Exploded diagram of the ES-3117 G/R/C-XA      | 21 |
|        | Figure 3-5: Exploded diagram of the ES-3117S/ V –XA       | 22 |
| 3.6    | Electrical Block Diagram                                  | 23 |
|        | Figure 3-6: Block Diagram                                 | 23 |
| 3.7    | ADC Board                                                 | 24 |
| 3.8    | DC to AC Inverter                                         | 25 |
| 3.9    | Touch Screen Control Board                                | 26 |
|        | Figure 3-9: Locating connector of ES-3117C control board  | 26 |
|        |                                                           |    |
|        | Figure 3-10: Locating connector of ES-3117R control board | 26 |

### CHAPTER

# **General Information**

This chapter includes:

- Introduction
- Product Features

#### Chapter 1 General Information

#### 1.1 Introduction

This product, *LCD touch monitor*, is mainly focused on Kiosk market or Human Machine Interface (HMI). It is a core module for Kiosk application. The LCD touch monitor supports direct VGA analog signal inputs, which make it more compatible and adaptable to connect to computers widely used in the current market.

The LCD touch monitor just provides a steel open frame so that Kiosk providers can design their specific IDs to demonstrate their own Kiosk application. Comparing with traditional CRT monitor, LCD monitor takes great advantage on module size and weight; Kiosk providers can therefore make an easier and more flexible design. LCD monitor can also provide high brightness and contrast to achieve better viewing effect.

As a Kiosk application product, touch screen is always the best choice as a human machine interface. SAW and Capacitive and Resistive sensor used in touchscreen can make applied force lighter and thus use easier. In addition, the SAW 6mm sensor can also provide impact resistant except the touch function.

#### 1.2 Product Features

#### General

- **Construction:** steel chassis
- Dimensions for G/R/C/S/V (W  $\times$  H  $\times$  D): 448 mm  $\times$  358 mm  $\times$  51.8 mm
- Weight: 4.5 kg
- **Mounting:** rear mounting
- **17" TFT active matrix LCD display:** SXGA resolution of 1280 x 1024 pixels with 262144 colors.
- **Analogy interface:** Accepts RGB input directly. DVI and Audio function can be supported optionally
- **Recommend resolution:** 1280 x 1024 @ 75 Hz.
- **Display mode Auto tuning:** automatically execute when a new mode is implemented.
- OSD controls: allow on-screen adjustments of Brightness, Contrast, RGB Auto Color Balance, H-Position, V-Position, Clock, Phase.
- **Power Supply**: DC input 12V/4.0A

#### Internal functions

**ADC Core logic chipset:** M-Star MST9111; built-in high speed clock recovery circuit and PLL circuit; supports RGB offset/ RGB gain and gamma correction. •

# 1.3 VGA Signal • Input signal:

•

| Video:                 | Analog 0.7Vpp/75ohms               |  |
|------------------------|------------------------------------|--|
| Sync.:                 | Separate sync. LVDS Level          |  |
|                        | Horizontal sync. Positive/Negative |  |
|                        | Vertical sync. Positive/Negative   |  |
| Synchronization range: |                                    |  |

|             | 5                             |
|-------------|-------------------------------|
| Horizontal: | 30k to 60k Hz (automatically) |
|             |                               |

56Hz to 75 Hz (automatically) Vertical:

#### • Display mode support:

| ltem | Resolution   | H<br>Freq.(kHz) | V Freq.(Hz) | Note |
|------|--------------|-----------------|-------------|------|
| 1    | 640x400@70   | 31.469          | 70.087      | VGA  |
| 2    | 640x480@60   | 31.469          | 59.940      | VESA |
| 3    | 640x480@66   | 35.000          | 66.667      | MAC  |
| 4    | 640x480@72   | 37.861          | 72.809      | VESA |
| 5    | 640x480@75   | 37.500          | 75.000      | VESA |
| 6    | 720x400@70   | 31.469          | 70.087      | TEXT |
| 7    | 800x600@56   | 35.156          | 56.250      | VESA |
| 8    | 800x600@60   | 37.879          | 60.317      | VESA |
| 9    | 800x600@72   | 48.077          | 72.188      | VESA |
| 10   | 800x600@75   | 46.875          | 75.000      | VESA |
| 11   | 832x624@75   | 49.107          | 75.087      | MAC  |
| 12   | 1024x768@60  | 48.363          | 60.004      | VESA |
| 13   | 1024x768@70  | 56.476          | 70.069      | VESA |
| 14   | 1024x768@75  | 60.023          | 75.029      | VESA |
| 15   | 1024x768@75  | 60.241          | 75.020      | MAC  |
| 16   | 1152x864@70  | 63.850          | 70.000      | VESA |
| 17   | 1152x864@75  | 67.500          | 75.000      | VESA |
| 18   | 1152x870@75  | 68.681          | 74.980      | MAC  |
| 19   | 1280x960@60  | 60.000          | 60.000      | VESA |
| 20   | 1280x1024@60 | 63.980          | 60.000      | VESA |
| 21   | 1280x1024@70 | 74.882          | 69.853      | VESA |
| 22   | 1280x1024@75 | 79.976          | 75.025      | VESA |

#### 1.4 LCD Specification

#### 1.4.1 LCD Specification

DF-14H-20P-1.25H (Hirose) or CWY20G-A0D1T (PTWO) Pin No. Symbol Description

| Display Type           | 17" SXGA TFT LCD  |
|------------------------|-------------------|
| Active Area (mm)       | 337.920 x 270.336 |
| Resolution             | 1280 X 1024       |
| Dot Pitch (mm)         | 0.264 X 0.264     |
| Supply Voltage (Panel) | 12 Vdc            |
| Viewing angle (v,h)    | 140°, 140°        |
| Contrast               | 400:1             |
| Luminance (cd/m2)      | 260               |
| Color                  | 262144            |
| Backlight MTBF (hr)    | 30000             |

#### 1.4.2 LCD pin definition

| PIN # | SIGNAL NAME       | DESCRIPTION                                                               |
|-------|-------------------|---------------------------------------------------------------------------|
| 1     | RxO0-             | Negative LVDS differential data input (Odd data)                          |
| 2     | RxO0+             | Positive LVDS differential data input (Odd data)                          |
| 3     | RxO1-             | Negative LVDS differential data input (Odd data)                          |
| 4     | RxO1+             | Positive LVDS differential data input (Odd data)                          |
| 5     | RxO2-             | Negative LVDS differential data input (Odd data,<br>H-Sync,V-Sync,DSPTMG) |
| 6     | RxO2+             | Positive LVDS differential data input (Odd data,<br>H-Sync,V-Sync,DSPTMG) |
| 7     | GND               | Power Ground                                                              |
| 8     | RxOC-             | Negative LVDS differential clock input (Odd clock)                        |
| 9     | RxOC+             | Positive LVDS differential clock input (Odd clock)                        |
| 10    | RxO3-             | Negative LVDS differential data input (Odd data)                          |
| 11    | RxO3+             | Positive LVDS differential data input (Odd data)                          |
| 12    | RxE0-             | Negative LVDS differential data input (Even clock)                        |
| 13    | RxE0+             | Positive LVDS differential data input (Even data)                         |
| 14    | GND               | Power Ground                                                              |
| 15    | RxE1-             | Positive LVDS differential data input (Even data)                         |
| 16    | RxE1+             | Negative LVDS differential data input (Even data)                         |
| 17    | GND               | Power Ground                                                              |
| 18    | RxE2-             | Negative LVDS differential data input (Even data)                         |
| 19    | RxE2+             | Positive LVDS differential data input (Even data)                         |
| 20    | RxEC-             | Negative LVDS differential clock input (Even clock)                       |
| 21    | RxEC+             | Positive LVDS differential clock input (Even clock)                       |
| 22    | RxE3-             | Negative LVDS differential data input (Even data)                         |
| 23    | RxE3+             | Positive LVDS differential data input (Even data)                         |
| 24    | GND               | Power Ground                                                              |
| 25    | NC                | -                                                                         |
| 26    | NC                | -                                                                         |
| 27    | NC                | -                                                                         |
| 28    | POWER             | Power                                                                     |
| 29    | POWER             | Power                                                                     |
| 30    | POWER             | Power                                                                     |
|       | Note: Input signa | ls of odd and even clock shall be the same timing.                        |
| LVDS  | DATA Name         | Description                                                               |

M17OEN05 pin definition is shown in the table below :

| Note: Input signals of odd and even clock shall be the same timing. |                                                                                        |  |  |
|---------------------------------------------------------------------|----------------------------------------------------------------------------------------|--|--|
| LVDS DATA Name                                                      | Description                                                                            |  |  |
| DSP                                                                 | Display Timing: When the signal is high, the pixel data shall be valid to be displayed |  |  |
| V-S                                                                 | Vertical Sync: Both Positive and Negative polarity are acceptable                      |  |  |
| H-S                                                                 | Horizontal Sync: Both Positive and Negative polarity are acceptable                    |  |  |

#### 1.5 Touchscreen Specification

#### 1.5.1 ES-3117C (Capacity)

- Type: 3M Touch Systems-Microtouch capacity touch screen
- Resolution: 1024 x 1024
- Light Transmission: 85%
- Touch Life Cycle: 225 million
- Controller: RS-232 interface
- Communication speed: up to 19.2K baud.
- Power consumption: +5 V @ 100 mA

#### 1.5.2 ES-3117R (Resistive)

- Type: EloTouch resistive touch screen
- Resolution: Continuous
- Light Transmission: 75%
- Touch Life Cycle: 35 million
- Controller: RS-232 interface
- Communication speed: up to 19.2K baud.
- Power consumption: +5 V @ 200 mA

#### 1.5.3 ES-3117S (SAW)

- Type: EloTouch Surface Acoustic Wave (SAW)
- **Resolution:** 4096 x 4096
- Light Transmission: 91%
- Touch Life Cycle: 50 millions
- Controller: RS-232 interface
- Communication speed: up to 19.2K baud.
- Power consumption: +5 V @ 60 mA

#### 1.5.4 ES-3117SV (6mm SAW)

- **Type:** EloTouch Surface Acoustic Wave (6 mm SAW)
- **Resolution:** 4096 x 4096
- Light Transmission: 91%
- Touch Life Cycle: 50 millions
- Controller: RS-232 interface
- Communication speed: up to 19.2K baud.
- Power consumption: +5 V @ 60 mA

#### 1.6 External AC Power Adapter

- Output: 12Vdc/4.0A
- Input: 100 ~ 240 Vac, 47 ~ 63 Hz, 1.2A
- Efficiency: better than 84% under maximum load.
- **MTBF:** 50,000 hr at 25°C

#### 1.7 Environment

- **Temperature**: 0°C ~ 45°C (32° ~112°)
- Relative humidity: 5 ~ 95 % @ 40° (non-condensing)
- Shock: 10G peak acceleration (11 msec duration)
- Certification: FCC class A

# CHAPTER 2

# **System Setup**

- Introduction
- Preparing for First-time Use
- I/O arrangement
- Installation Procedure
- OSD Control
- Enabling the Touchscreen

#### Chapter 2 System setup

#### 2.1 Introduction

This chapter describes basic features and procedures for using the Open-frame LCD monitor. Topics covered include the system installation, OSD control, Touchscreen, and so on.

#### 2.2 Preparing for First-time Use

Before you start to set up the ES-3117 LCD Monitor, You should have at least the following items ready in your accessory box:

- 12V DC Power adapter
- 2-wire Power cord for adapter
- 1.8m VGA cable
- 1.8m RS-232 cable (Not available for ES-3117G)
- CD for ES-3117R/C/S/V driver and User's Menu

#### 2.3 I/O arrangement

The diagram shows the VGA port, RS-232 port and DC Power inlet.

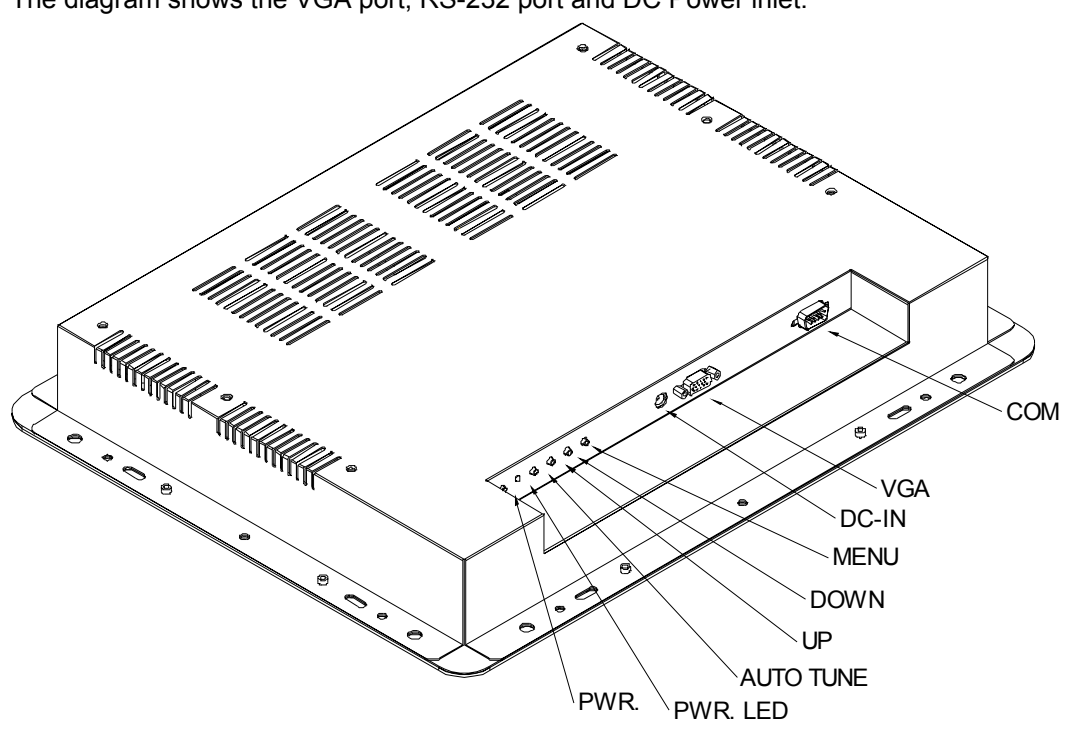

#### Figure 2-1: Rear view of the ES-3117R/C/S/V

#### 2.4 Installation Procedure

The ES-3117 can only be powered by an AC electrical outlet adapter (90  $\sim$  240 volts). Be sure to always handle the power cord and power adapter by holding the plug ends only.

- 1. Make sure that the system power is turned off.
- 2. Connect the VGA cable and RS-232 cable between the ES-3117 and your PC system.
- 3. Plug the 2-way power cord to the power adapter. Plug the adapter cable to the DC 12V jack of ES-3117.
- 4. Connect the 2-pin male plug of the power cord to an electrical outlet.
- 5. Turn on the PC system.

#### 2.5 OSD Control

#### OSD buttons

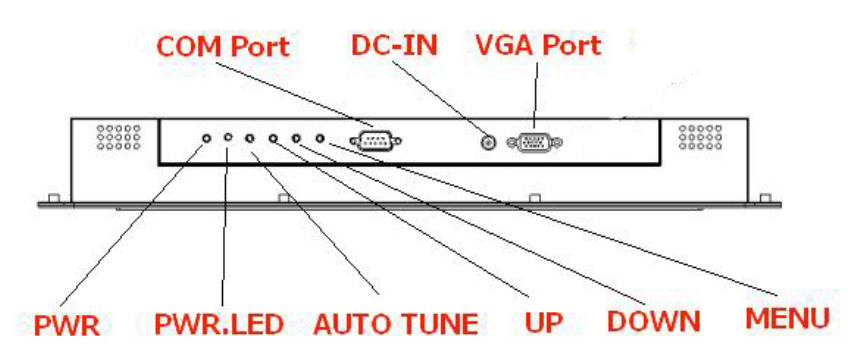

#### Adjusting with OSD control

Five different keys are well-defined for operation. They are labeled on the keypad.

1. () (Power KEY) is designated for Power On/Off

2. **[Menu] (Menu KEY)** is designated for Menu/Enter function depending on the selected item. Pressing [Menu] can invoke OSD menu. After that, [Menu] is also an entry key.

3. [ $\leftarrow I\uparrow$ ] **(INC KEY)** is designated for selection function in up direction in OSD menu and also to increase the value on selected function.

4.  $[\rightarrow /\downarrow]$  (DEC KEY) is designated for selection function in down direction in OSD menu and also to decrease the value on selected function.

5. **[Auto Tune] (AUTO KEY)** is designated for invoking AUTO ADJUST function at any time once is pressed for H-position, V-position, Pixel Clock and Phase for an optimal image.

#### OSD Screen

![](_page_16_Figure_1.jpeg)

Press "INC" or "DEC" to locate the item you desire to change, then press "Menu" to make the adjustment, when press "Menu" again to go back to main menu.

#### **OSD** Function List

| Ð  | Auto Adjust         | Automatically adjusts H-position, V-position, Pixel Clock and Phase for an optimal image            |
|----|---------------------|----------------------------------------------------------------------------------------------------|
|    |                     | Press "Menu" to execute                                                                             |
| \$ | Brightness          | Adjust the Brightness                                                                               |
|    |                     | Press "INC" or "DEC" to adjust the parameter                                                        |
| 0  | Contrast            | Adjust the difference between the light and dark areas                                              |
|    |                     | Press" INC" or "DEC" to execute                                                                     |
| M  | Clock               | Adjusts the video distortion. It will appear horizontal noise on the screen while adjust the Clock. |
|    |                     | Press" INC" or "DEC" to adjust the parameter                                                        |
|    | Phase               | Adjusts the video distortion. It will appear vertical noise on the screen while adjust the Phase    |
|    |                     | Press" INC" or "DEC" to adjust the parameter                                                        |
| œ  | Horizontal Position | Move the display picture                                                                            |
|    |                     | Press" INC" to the right, press "DEC" to the left                                                   |
| ⊜  | Vertical Position   | Move the display picture                                                                            |
|    |                     | Press" INC" to the up, press "DEC" to the down                                                      |

|                | Sharpness        | Adjusts the sharpness (Available in Scaling-up mode)                |
|----------------|------------------|---------------------------------------------------------------------|
|                |                  | Press" INC" or "DEC" to adjust the parameter                        |
| ¥∕A.           | Text Mode        | Zoom ratio change between VGA and Text mode                         |
|                |                  | Press "Menu" to execute                                             |
| OSD            | OSD Transparence | Adjust the OSD transparency                                         |
|                | -                | Press" INC" to deepen or "DEC" to shallow                           |
| +030+          | OSD H-Position   | Adjust the OSD position                                             |
| -              |                  | Press" INC" to the right, press "DEC" to the left                   |
| 050            | OSD V-Position   | Adjust the OSD position                                             |
| *              |                  | Press" INC" to the up, press "DEC" to the down                      |
| $\mathfrak{D}$ | Switch Color     | Adjust color temperature                                            |
|                |                  | Press" INC" or "DEC" to select a color mode                         |
| RGB            | Set Color USER   | Adjust color temperature for User mode                              |
| (              | OSD Language     | Change OSD language                                                 |
| ×.             | 0 0              | Press" INC" or "DEC" to select, and press "Menu" to                 |
|                |                  | execute                                                             |
| EXII           | Exit             | Exit the OSD menu and save the values                               |
|                |                  | Press "Menu" to execute                                             |
| Þ              | Memory Recall    | Restore the default value (The value according to the factory mode) |
|                |                  | Press "Menu" to execute                                             |
|                |                  |                                                                     |

#### 2.6 Enable the Capacity Touchscreen driver (ES-3117C-XA

The capacity touchscreen of ES-3117C-XM is patented technology available from 3M Touch System. Its tough, scratch-resistant and wear-resistant feature is an ideal choice for unattended kiosks and POI applications in public places like train stations, airports, malls, supermarket, and etc.

ES-3117C-XA provides 1 CD kit which contain capacitive driver. It enables you to use the capacitive touchscreen with applications running in Windows environments. You can run Windows programs and use touch input without any program modification.

- 1. Make sure the RS-232 cable is properly connected. The Setup program cannot configure the touchscreen without it.
- 2. Insert the CD Kit into your PC system's CD drive.

- 3. Change to the \3M Microtouch\ directory. Click the SETUP.EXE installation program. The Setup program begins to execute and load the TouchWare files.
- 4. Follow the instructions displayed on the screen. Make your selections carefully when answering questions to complete the installation.

#### 2.7 Enable the Resistive Touchscreen driver (ES-3117R-XA

The resistive touchscreen of ES-3117R-XA is patented technology available from Elotouch System. It is an ideal choice for unattended kiosks and POI applications in public places like train stations, airports, malls, supermarket, and etc.

ES-3117R-XA provides 1 CD kit which contain resistive driver. It enables you to use the resistive touchscreen with applications running in Windows environments. You can run Windows programs and use touch input without any program modification.

- 1. Make sure the RS-232 cable is properly connected. The Setup program cannot configure the touchscreen without it.
- 2. Insert the CD Kit into your PC system's CD drive.
- 3. Change to \EloTouch directory and change to the subdirectory corresponding to the Windows version you are using now. Click the SETUP.EXE installation program. The Setup program begins to execute and load the Elotouch's driver.
- 4. Follow the instructions displayed on the screen. Make your selections carefully when answering questions to complete the installation.

#### 2.8 Enable the SAW Touchscreen driver (ES-3117S-XA)

The SAW touchscreen of ES-3117S-XA is patented technology available from Elotouch System. Its tough, scratch-resistant and wear-resistant feature is an ideal choice for unattended kiosks and POI applications in public places like train stations, airports, malls, supermarket, and etc.

ES-3117V-XA provides 1 CD kit which contain SAW driver. It enables you to use the resistive touchscreen with applications running in Windows environments. You can run Windows programs and use touch input without any program modification.

- 1. Make sure the RS-232 cable is properly connected. The Setup program cannot configure the touchscreen without it.
- 2. Insert the CD Kit into your PC system's CD drive.

- 3. Change to \EloTouch directory and change to the subdirectory corresponding to the Windows version you are using now. Click the SETUP.EXE installation program. The Setup program begins to execute and load the Elotouch's driver.
- 4. Follow the instructions displayed on the screen. Make your selections carefully when answering questions to complete the installation.

#### 2.9 Enable the 6mm Touchscreen driver (ES-3117V-XA)

The 6mm touchscreen of ES-3117SV-XA is patented technology available from Elotouch System. Its tough, scratch-resistant and Impact-resistant feature is a ideal choice for unattended kiosks and POI applications in public places like train stations, airports, malls, supermarket, and etc.

ES-3117V-XA provides 1 CD kit which contain capacitive driver. It enables you to use the resistive touchscreen with applications running in Windows environments. You can run Windows programs and use touch input without any program modification.

- 1. Make sure the RS-232 cable is properly connected. The Setup program cannot configure the touchscreen without it.
- 2. Insert the CD Kit into your PC system's CD drive.
- 3. Change to \EloTouch directory and change to the subdirectory corresponding to the Windows version you are using now. Click the SETUP.EXE installation program. The Setup program begins to execute and load the Elotouch's driver.
- 4. Follow the instructions displayed on the screen. Make your selections carefully when answering questions to complete the installation.

# 

# **Specification**

- Introduction
- Mechanical Dimension
- Cut-out Dimensions for Rear Mounting
- Mounting Guide
- Exploded Diagram
- Electrical Block Diagram
- ADC Board
- DC to DC Power Board
- DC to AC Inverter
- Touchscreen Control Board

#### Chapter 3 Specification

#### 3.1 Introduction

The mechanical design concept of ES-3117 G/ R/C/ S/ V -XA follows easy assembling, easy maintenance principles. Two main metal parts are used to support PCB, LCD panel, and touch screen. Basically, front frame and back frame form a space to contain all parts of LCD touch monitor. The back frame metal plate are used to mount PCB boards and LCD panel, front metal frame is used to mount the Touchscreen.

#### 3.2 Mechanical Dimension

![](_page_22_Figure_1.jpeg)

Figure 3-1: Dimensions of the ES-3117G/R/C/S/V-XA

#### 3.3 Cut-out Dimension for ES-3117 G/R/C/S/V-XA Rear Mounting

To construct a suitable panel, refer to the following cutout & elongated holes dimension diagram.

![](_page_23_Figure_2.jpeg)

Figure 3-2: ES-3117 G/R/C/S/V-XA dimensions of cut-off.

#### 3.4 Mounting guide

To mount the ES-3117G/R/C/S/V-XA into a panel or kiosk:

- 1. Build 8 screw studs along the four sides of the cut out opening based on the dimension given on the drawing above.
- 2. There are ten elongated holes located along the four sides of the open frame monitor. Mount the open frame LCD monitor on by aligning the screw studs with the elongated hole.
- 3. Tighten the screw stud with hex nut and make sure it is stable.

Note: The screw stud should not be less than M4 and 5mm in height.

![](_page_24_Figure_6.jpeg)

Figure 3-3: Rear mounting of the ES-3117 G/R/C/S/V-XA

#### 3.5.1 Exploded Diagram of ES-3117 G/R/C-XA

![](_page_25_Figure_2.jpeg)

Figure 3-4: Exploded diagram of the ES-3117 G/R/C-XA

3.5.2 Exploded Diagram of ES-3117 S/ V –XA

![](_page_26_Figure_1.jpeg)

Figure 3-5: Exploded diagram of the ES-3117S/V-XA

#### 3.6 Electrical Block Diagram

According to the product idea, 17"" LCD panel and touchscreen are the basic two components in this product. Besides, in order to reduce the depth of LCD touch monitor and solve cooling problem at the same time, a DC input is designed to remove the AC switching power supply. An AC switching power adapter of full range is used to provide DC voltage of the monitor.

The LCD touch monitor is constructed based on steel open frame architecture. It consists of a 17"" LCD panel, an DC to AC inverter board to support a set of cold cathode fluorescent light (CCFL), an analog to digital converter board (ADC) to convert analog RGB signals to digital ones, and a touchscreen used as a pointing device. A metal chassis supports the whole module.

![](_page_27_Figure_3.jpeg)

#### **Block Diagram**

Figure 3-6: Block Diagram

#### 3.7 ADC Board

The ADC board is used to convert RGB signal to LCD digital signal and send to LCD panel to display. The ADC board is as below:

![](_page_28_Picture_2.jpeg)

Figure 3-7: Locating connectors on ADC board

#### 3.8 DC to AC Inverter

The DC/AC inverter is used to provide the power to LCD backlight. The inverter is as below:

![](_page_29_Picture_2.jpeg)

*Figure 3-8: Locating connectors on DC/AC inverter* 

#### 3.9 Touch Screen Control Board

Except ES-3117G-XA, all other ES-3117 series provide various touch screen with different technical. For ES-3117C-XA, it use 3M MicroTouch's Capacity Touch Screen sensor and has the control board as below:

![](_page_30_Picture_2.jpeg)

Figure 3-9: Locating connector of ES-3117C control board

ES-3117R-XA used the ELO's resistive touch screen as below:

![](_page_30_Figure_5.jpeg)

Figure 3-10: Locating connector of ES-3117R control board

ES-3117S-XA and ES-3117V-XA used the ELO's Surface Wave touch screen as below:

![](_page_31_Picture_1.jpeg)

*Figure 3-11: Locating conn of ES-3117S & ES-3117V control board*